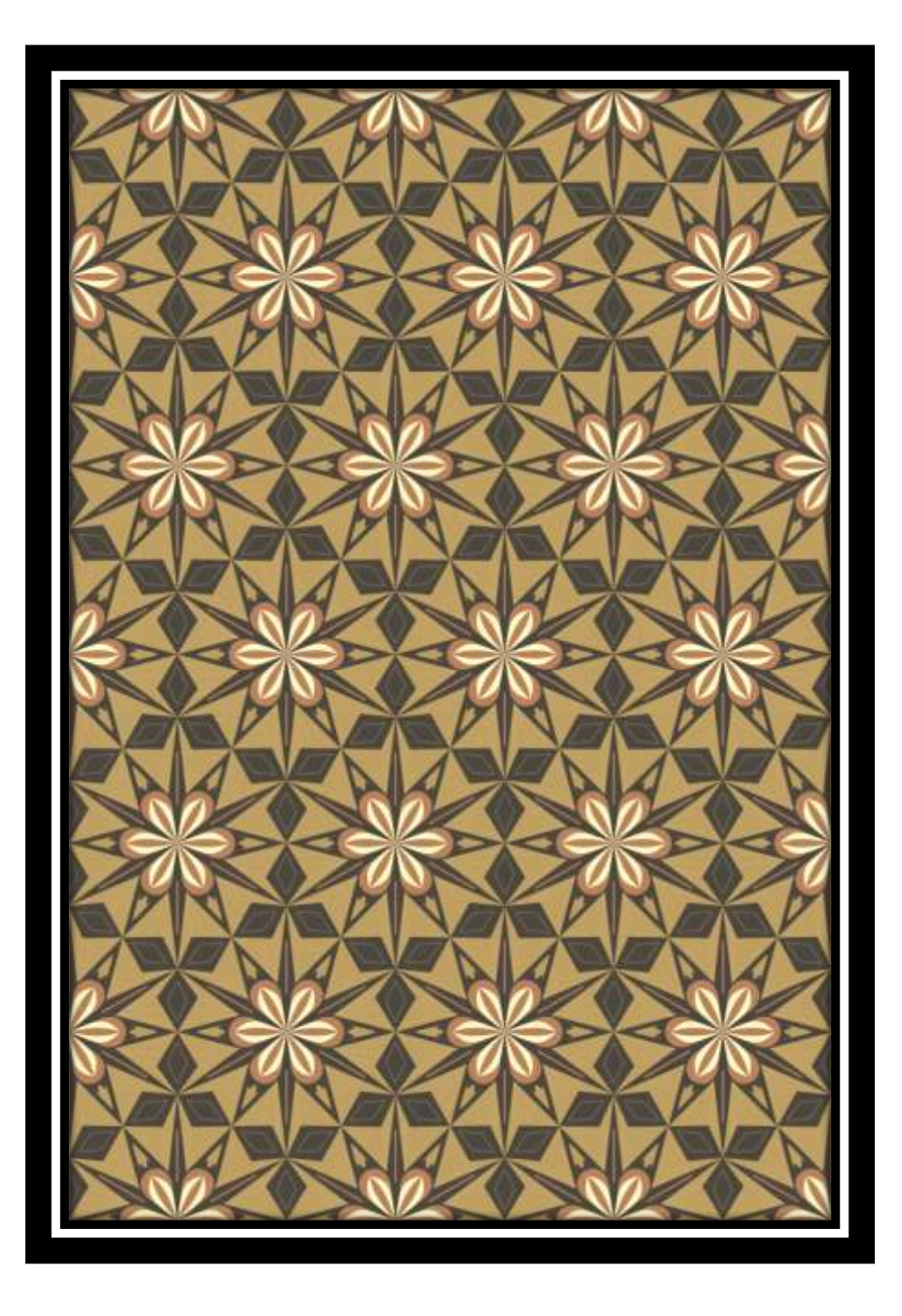

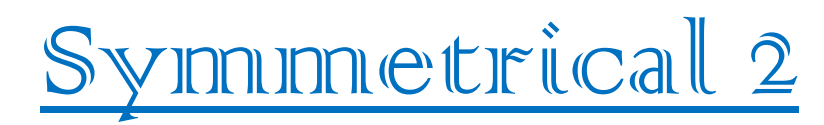

for

CorelDRAW X4/X5/X6

(Required .NET Framework 3.5)

### Installing

- 1. Launch the Symm\_X4\_setup.exe or Symm\_X5\_setup.exe.
- 2. Start or restart the CorelDRAW X4/X5.
- 3. Select in the Menu Bar: Tools-Customization...
- 4. In the opening Options select: Customization Commands.
- 5. In the drop-down list select: Macros.
- 6. In the list of installed macros, search for the macro

| - workspace                                                                                                    | Commands                                                                                                    |   |                                                                                                    |
|----------------------------------------------------------------------------------------------------|----------------------------------------------------------------------------------------------------|---|----------------------------------------------------------------------------------------------------|
| Display                                                                                                    | Macros 🔹                                                                                                    | # | General Shortcut Keys Appearance                                                                                                    |
| - Snap to Object<br>- Dynamic Guides<br>- Warnings<br>- VBA<br>- Save<br>- PowerTRACE<br>- Plug-Ins<br>- Text<br>- Toolbox<br>- Command Bars<br>- Command Bars<br>- Color Palette<br>- Application<br>- Document<br>- Global | Symmetrical2.Symme<br>SinusoidalSinusoida<br>SphereWireframe.Spl<br>SetGuideline2.SetGui<br>ReSave_CDR.ReSave<br>Random_Shapes.Ran<br>PS_to_Curve.PStoCu<br>Plot.PlotTool2<br>NeonTool6.NeonTool<br>MirrorX3.Mirror<br>MagicWand_2.MagicU |   | Caption<br>Symmetrical2.Symmetrical2<br>Image<br>Size<br>Small •<br>Pen Color<br>Transparent<br>Viii Viii<br>Undo/Redo<br>Import • Restore defaults |

- 7. In the **Appearance** tab:
  - In the **Caption** field you can adjust the name of the macros or to set it;
  - In the **Image** field you can draw a button, or select from preinstalled, clicking on **Import**.
  - Button Files ... allows you to import a picture.
- 8. Drag the macro you want from the list to the toolbar and click **OK**.

# How to work

#### <u> Option 1</u>

- 1. Choose a symmetry type.
- 2. Press the button 'Control Path' 🧕
- 3. Click the cursor on the page.
- 4. Draw a Master Shape inside the Control Path.

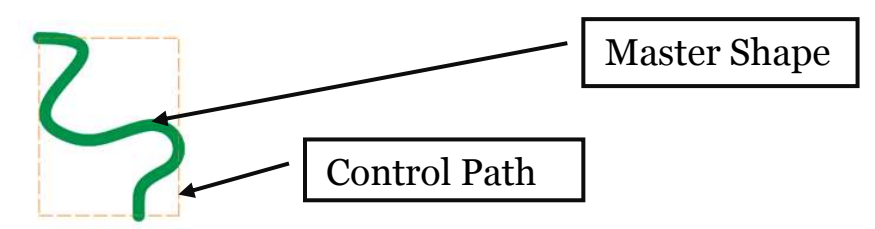

5. Select 'Control Path' with the Master Shape and press the button '**Apply**'

#### Option 2

- 1. Choose a symmetry type.
- 2. Draw a Master Shape
- 3. Select the Master Shape and click the button 'Apply'.

### Option 3

- 1. Choose a symmetry type.
- 2. Draw a Master Shape
- 3. Click the button 'Control Path'
- 4. Resize the 'Control Path' as you want
- 5. Select the Master Shape and click the button 'Apply'.

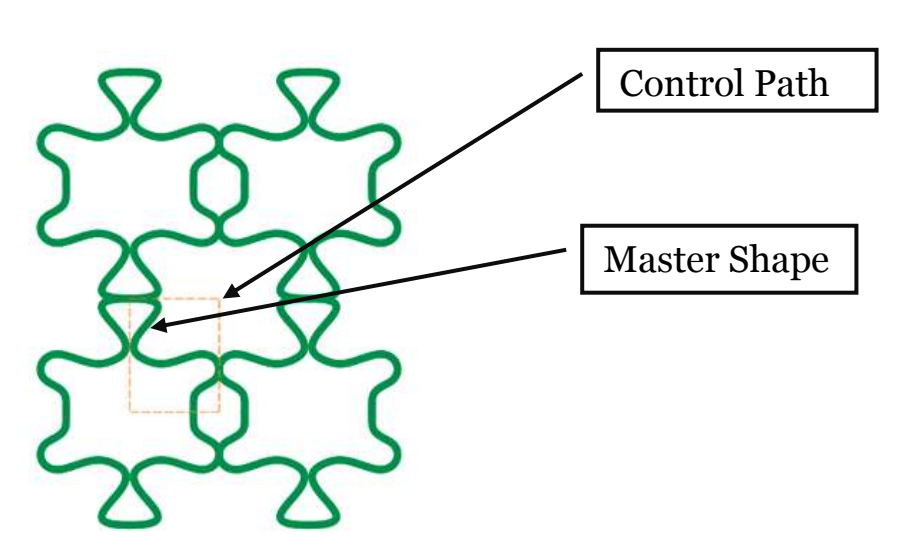

3

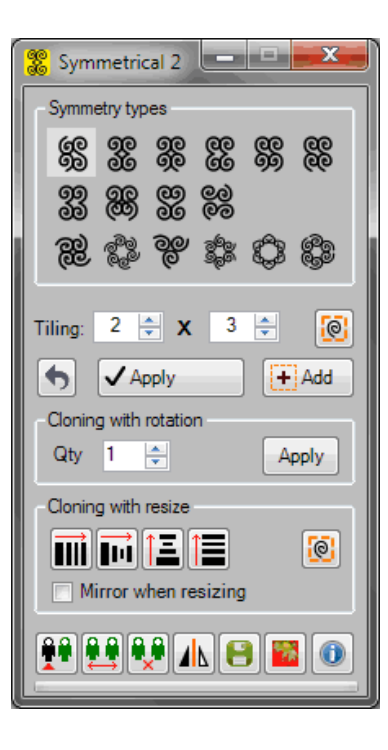

Reflexion will be done relative to the edges of a Control Path. You can move nodes of Master Shape and see the result.

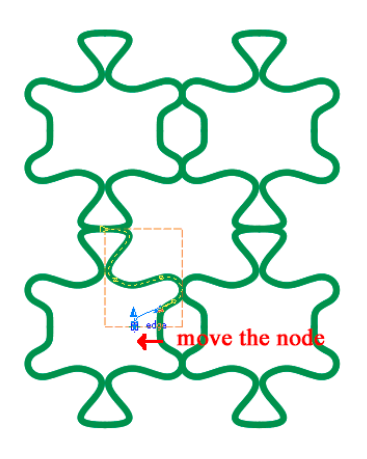

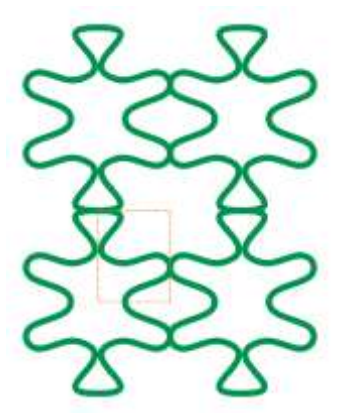

# How to find the Master Shape

- 1. Select the shapes.
- 2. Press the button "Select Master"

### How to delete the information about Clones

- 1. Select the shapes.
- 2. Press the button "Separate clones" 👯

# How to delete the Clones

- 1. Select the shapes.
- 2. Press the button "Delete clones"

### How to add a shape

- 1. Draw a new shape inside the Control Path.
- 2. Select the new shape with the Control Path and press the button "Apply".
- 3. Or select the new shape and press the button "Add"

4

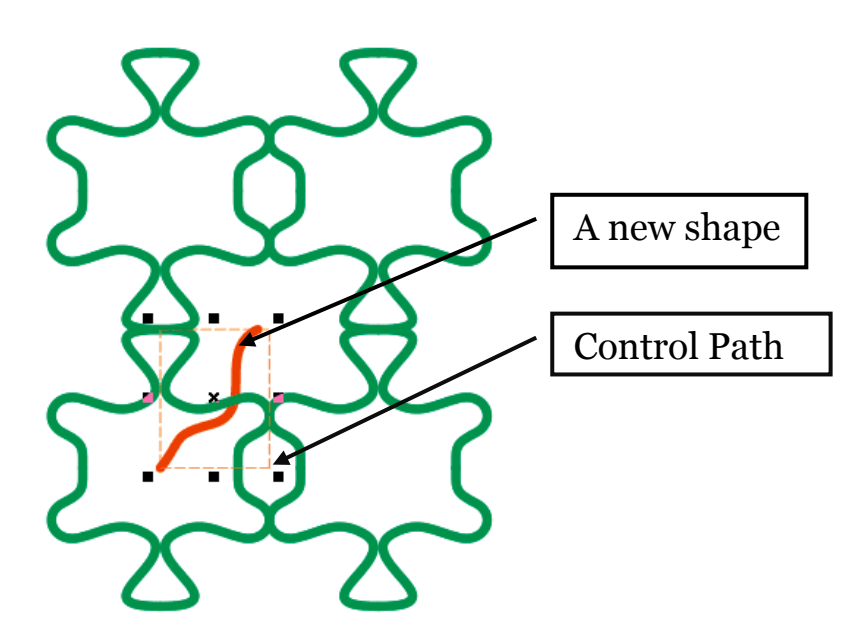

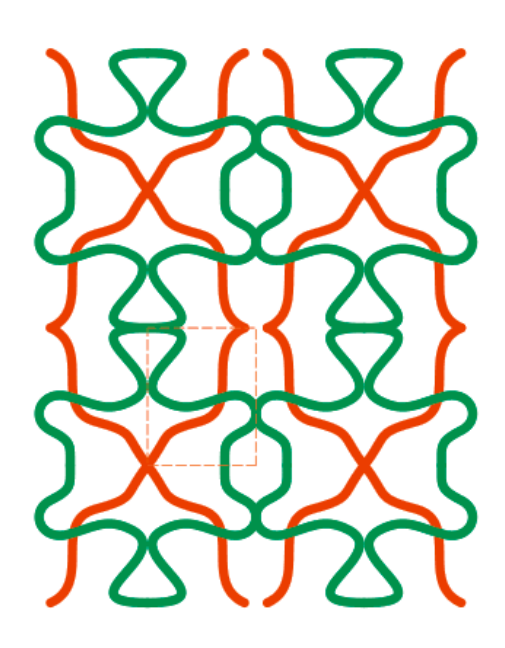

### Different types of symmetry

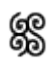

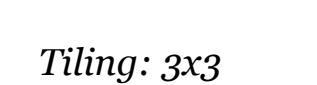

Four double mirrors

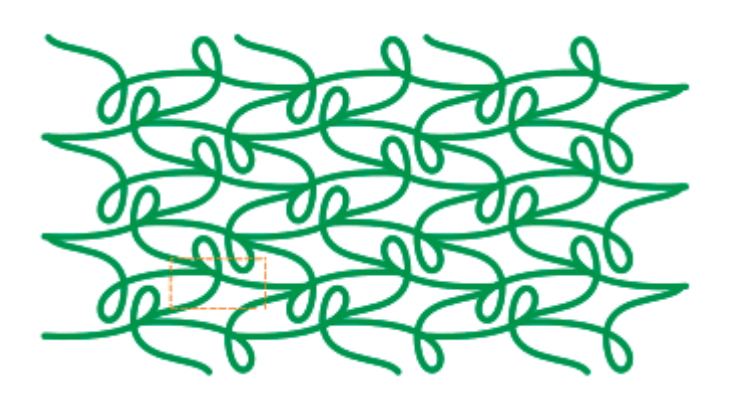

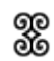

Four mirrors

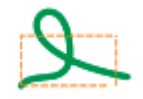

*Tiling: 3x3* 

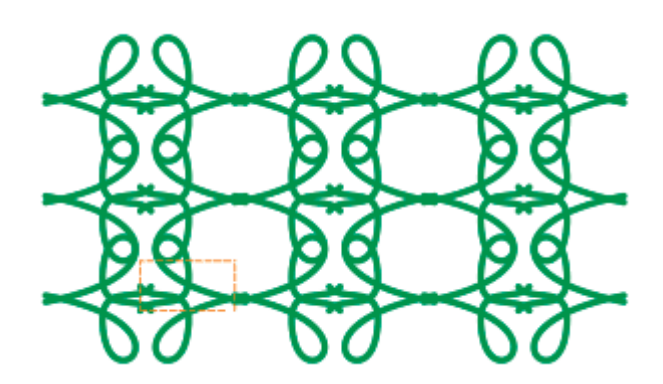

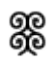

L

*Tiling: 3x5* 

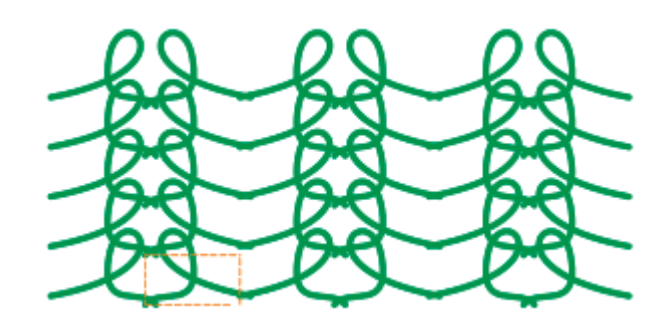

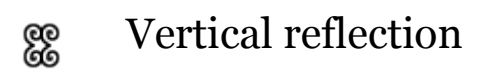

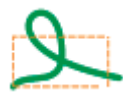

*Tiling: 5x3* 

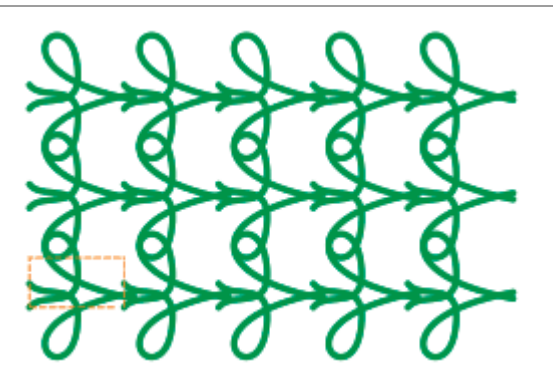

# SS Vertical double mirrors

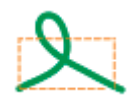

*Tiling: 5x3* 

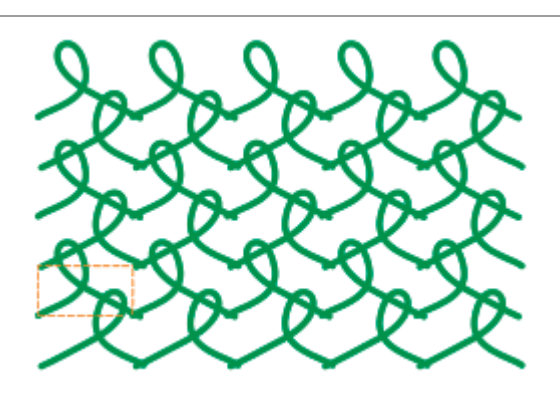

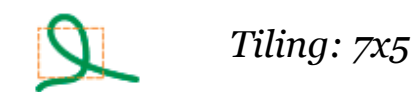

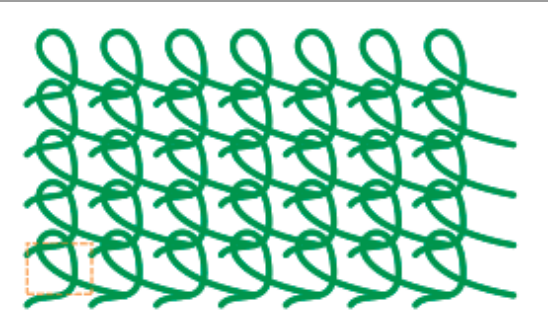

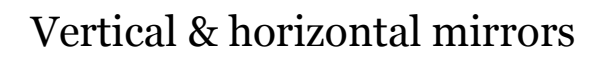

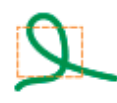

99 30

Tiling: 8x2

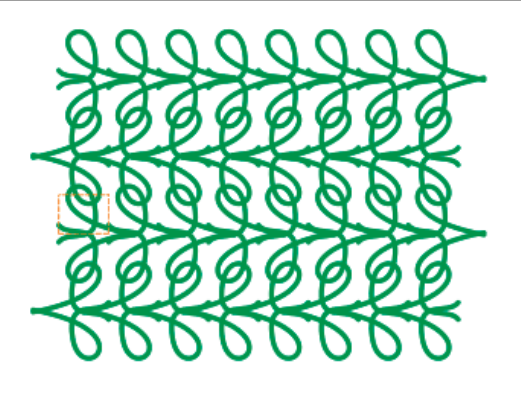

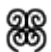

#### Horizontal reflection with displacement

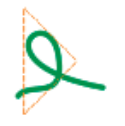

*Tiling: 4x6* 

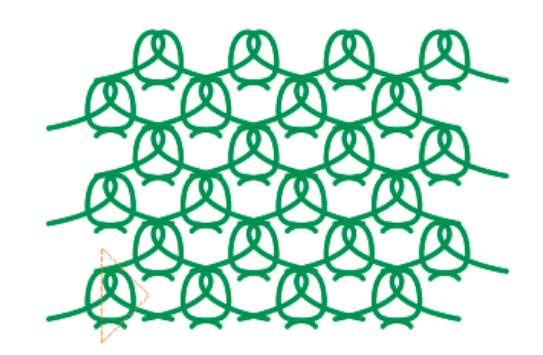

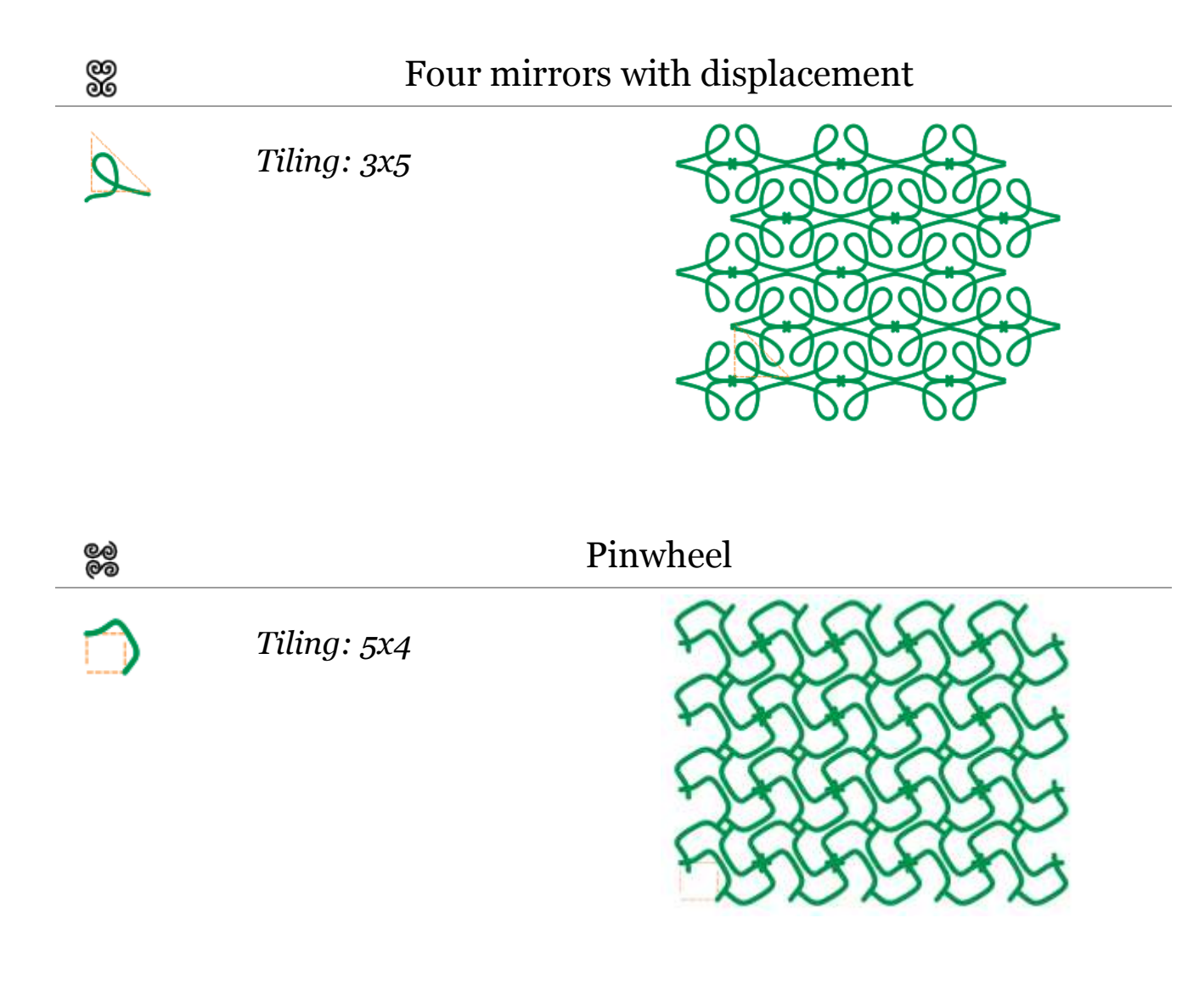

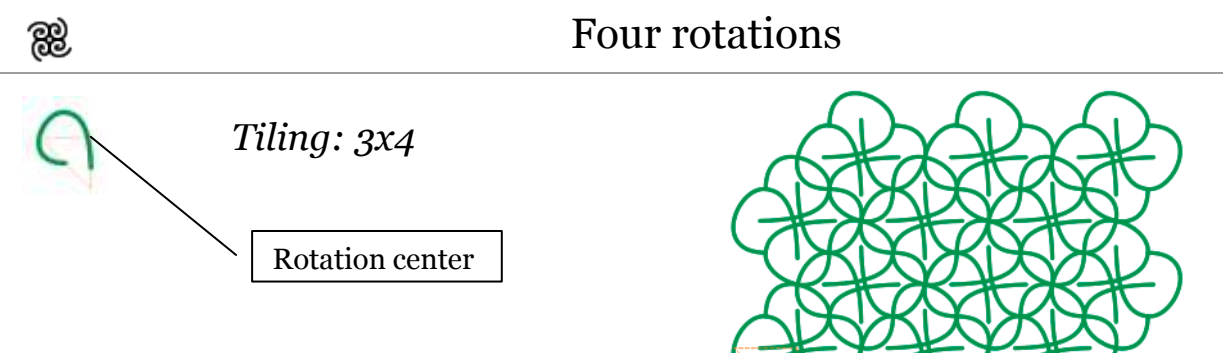

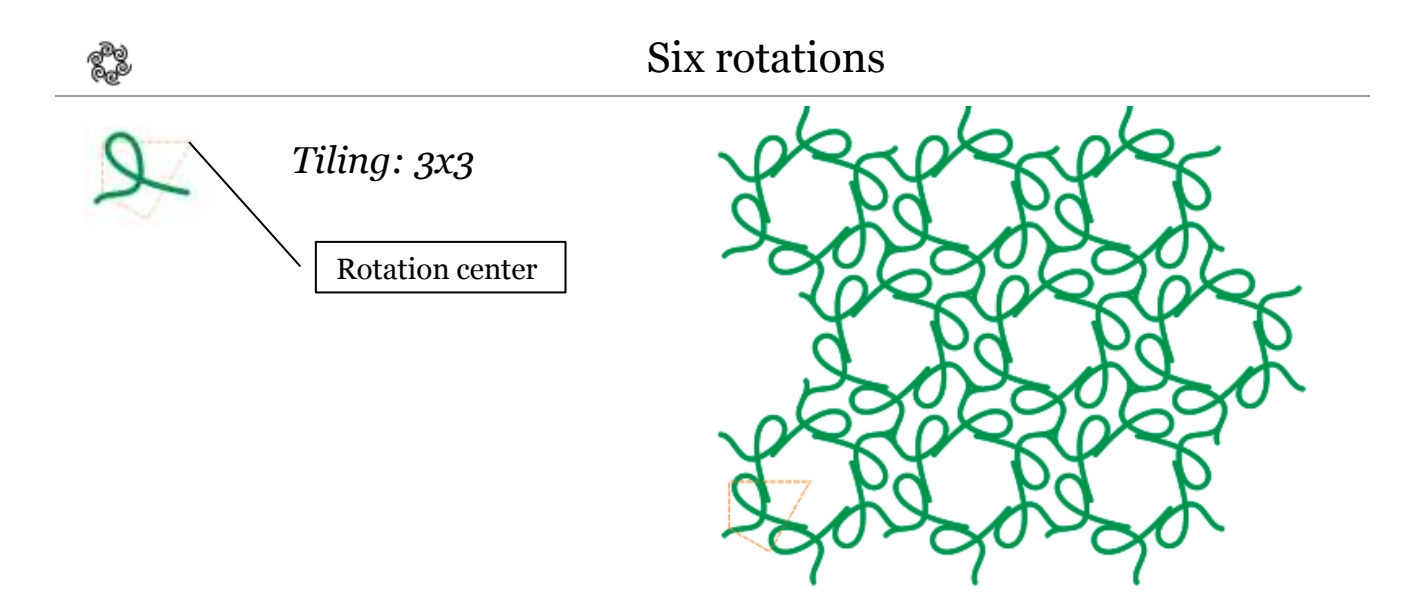

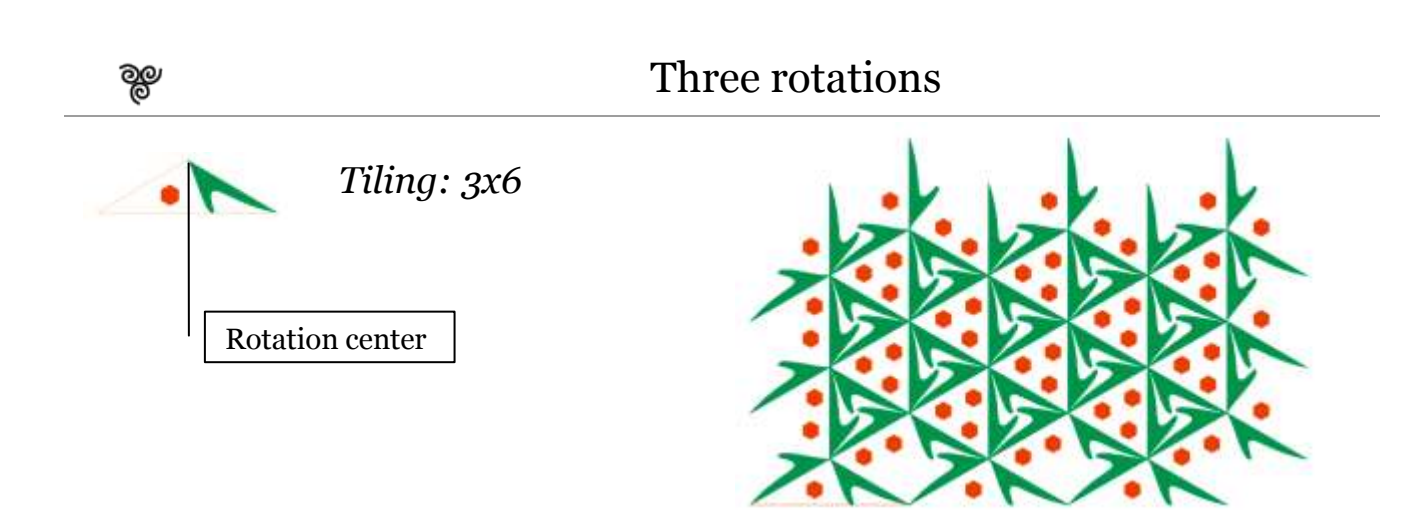

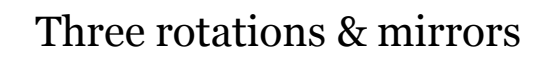

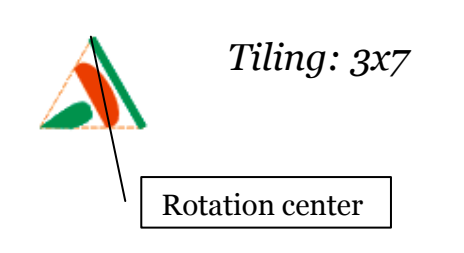

\$X

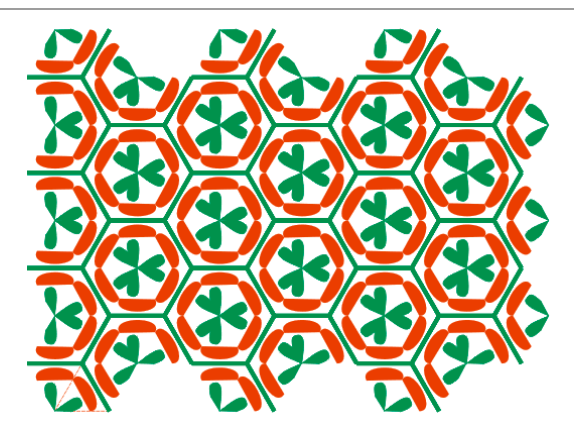

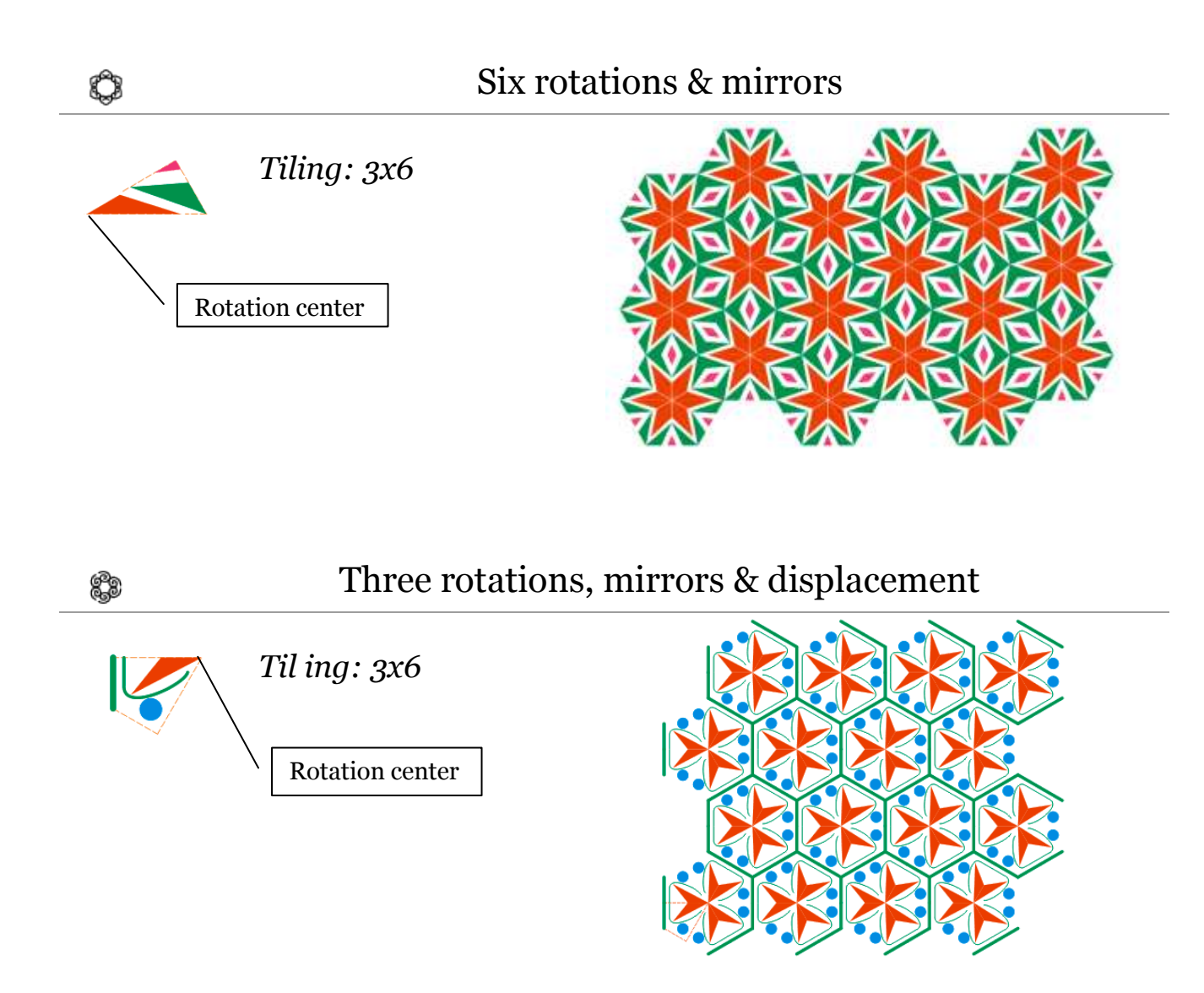

### How to save artwork as pattern (.pat)

Select your artwork with "ControlPath".
Your artwork must have a sufficient number of tiles.
Press the button 'Save as Pattern' 📑